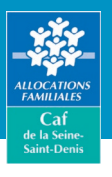

#### Vous devez de l'argent à la Caf?

Le remboursement en ligne c'est gratuit, rapide, sécurisé et accessible 24h/24. Connectez-vous à votre espace personnel **Mon compte** *via* le site caf.fr ou *via* l'application mobile "**Caf - Mon compte**" avec votre numéro de Sécurité sociale, votre mot de passe et votre carte bancaire.

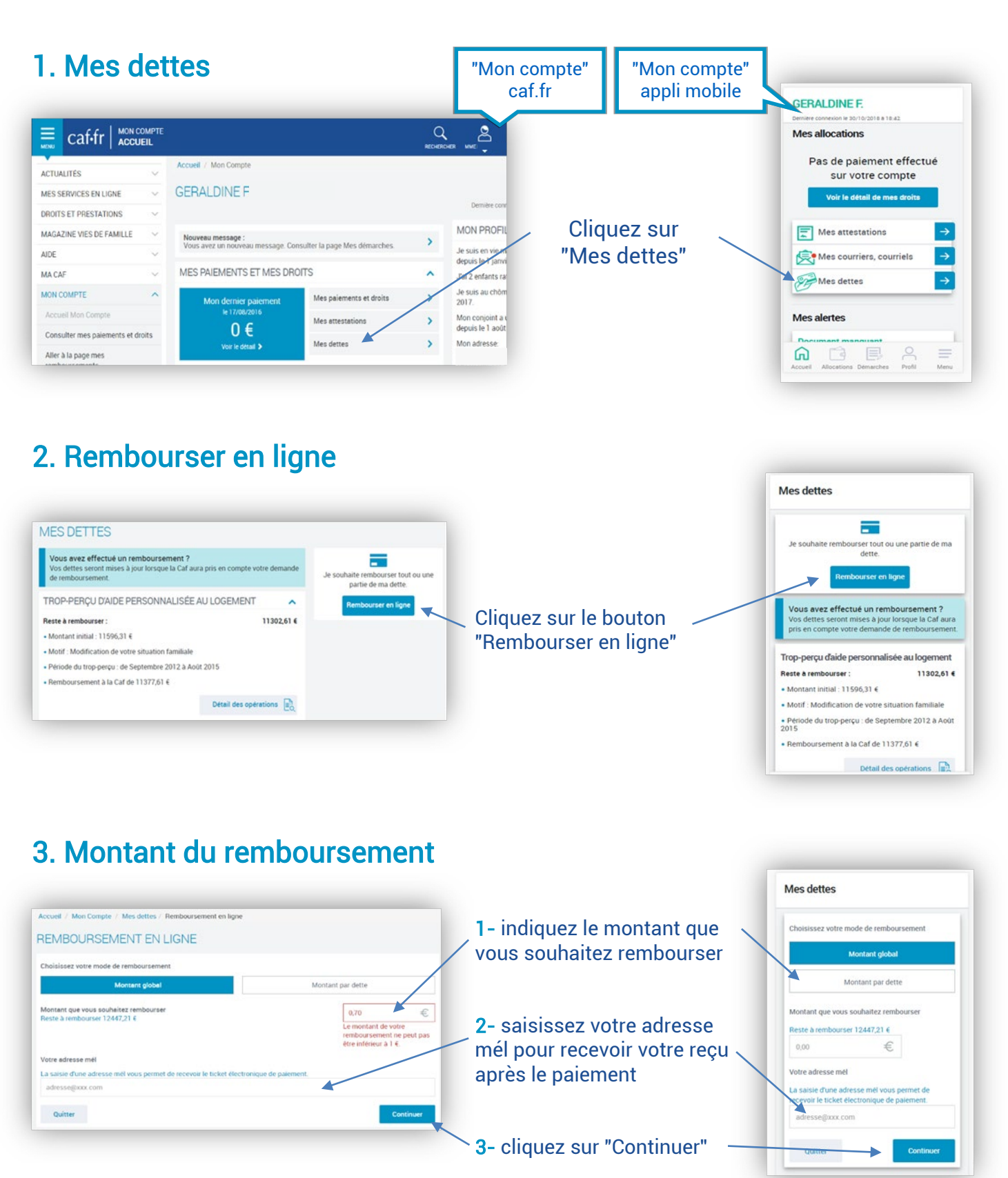

Caf de la Seine-Saint-Denis - Service communication - Octobre 2021 - Crédits photos Cnaf

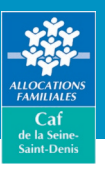

# **REMBOURSER UNE DETTE EN LIGNE EN QUELQUES CLICS**

# 4. Récapitulatif avant paiement

| EMBOURSEMENT EN LIGNE                                                          |       |
|--------------------------------------------------------------------------------|-------|
| Récapitulatif                                                                  |       |
| Votre remboursement en ligne 🥜                                                 |       |
| Montant total de remboursement                                                 | 2,00€ |
| Le ticket de reçu de paiement électronique sera adressé à salou@cnaf.fr        |       |
| Conditions d'utilisation du service et Protection des données personnelles     | •     |
| ripris connaissance des conditions d'utilisation du service et je les accepte. |       |
| Quitter                                                                        | Payer |

- vérifiez les informations que vous avez saisies (montant du remboursement et adresse mél)
- consultez les conditions d'utilisation sur service en cliquant sur • cochez la case "J'ai pris connaissance..." cliquez sur le bouton
- "Payer" pour accéder au site de paiement PayZen.

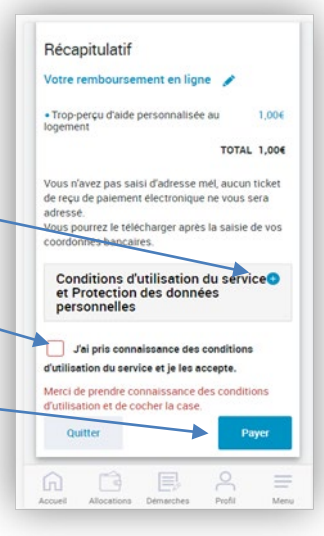

### 5. Le paiement en ligne sur le site PayZen

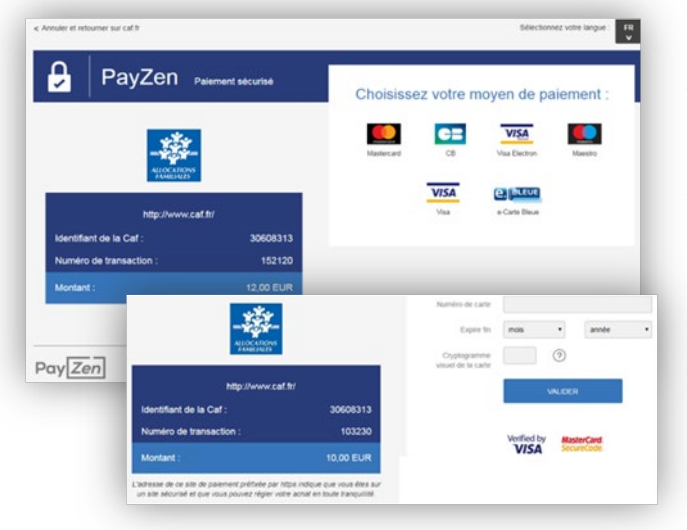

- choisissez votre moyen de paiement
- saisissez les données de votre carte bancaire (n° de carte, date d'expiration et cryptogramme)
- cliquez sur "Valider".

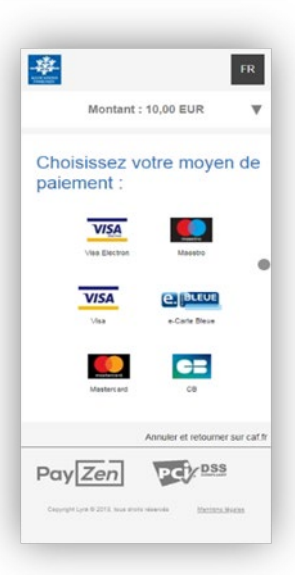

## 6. Suivi de votre démarche

| IES DÉMARCHES 🛶                                                    |                                          |                  |                      |  |
|--------------------------------------------------------------------|------------------------------------------|------------------|----------------------|--|
| 🔒 La Caf me demande                                                | Démarches en ligne                       | 🌲 Courriers, Cou | Courriers, Courriels |  |
| ans cette rubrique, vous trouverez l'histor                        | ique sur 24 mois de vos démarches en lig | ne.              |                      |  |
| IISTORIQUE                                                         |                                          |                  | -                    |  |
| Votre démarche du 30/10/2018 à 20                                  | bhoo                                     | 7                | Télécharger          |  |
| emboursement de dette<br>Jous avons reçu le 30/10/2018 votre dema  | nde. Elle sera étudiée prochainement.    |                  |                      |  |
| Votre démarche du 30/10/2018 à 18                                  | 8h00                                     | 7                | Télécharger          |  |
| lemboursement de dette<br>4ous avons reçu le 30/10/2018 votre dema | nde. Elle sera étudiée prochainement.    |                  |                      |  |

Vous pouvez retrouver votre paiement dans votre espace Mon compte, rubrique "Mes démarches".

Le montant de votre dette sera mis à jour dans la rubrique "Mes dettes" après le traitement de votre paiement par la Caf.

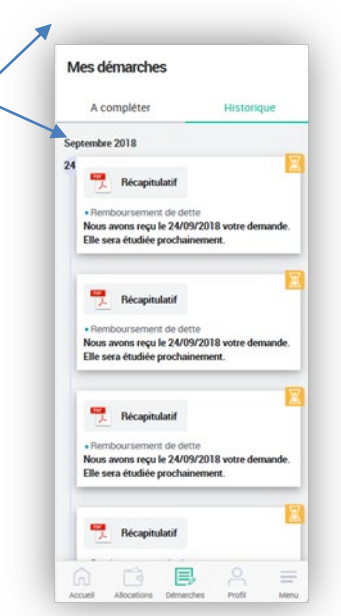